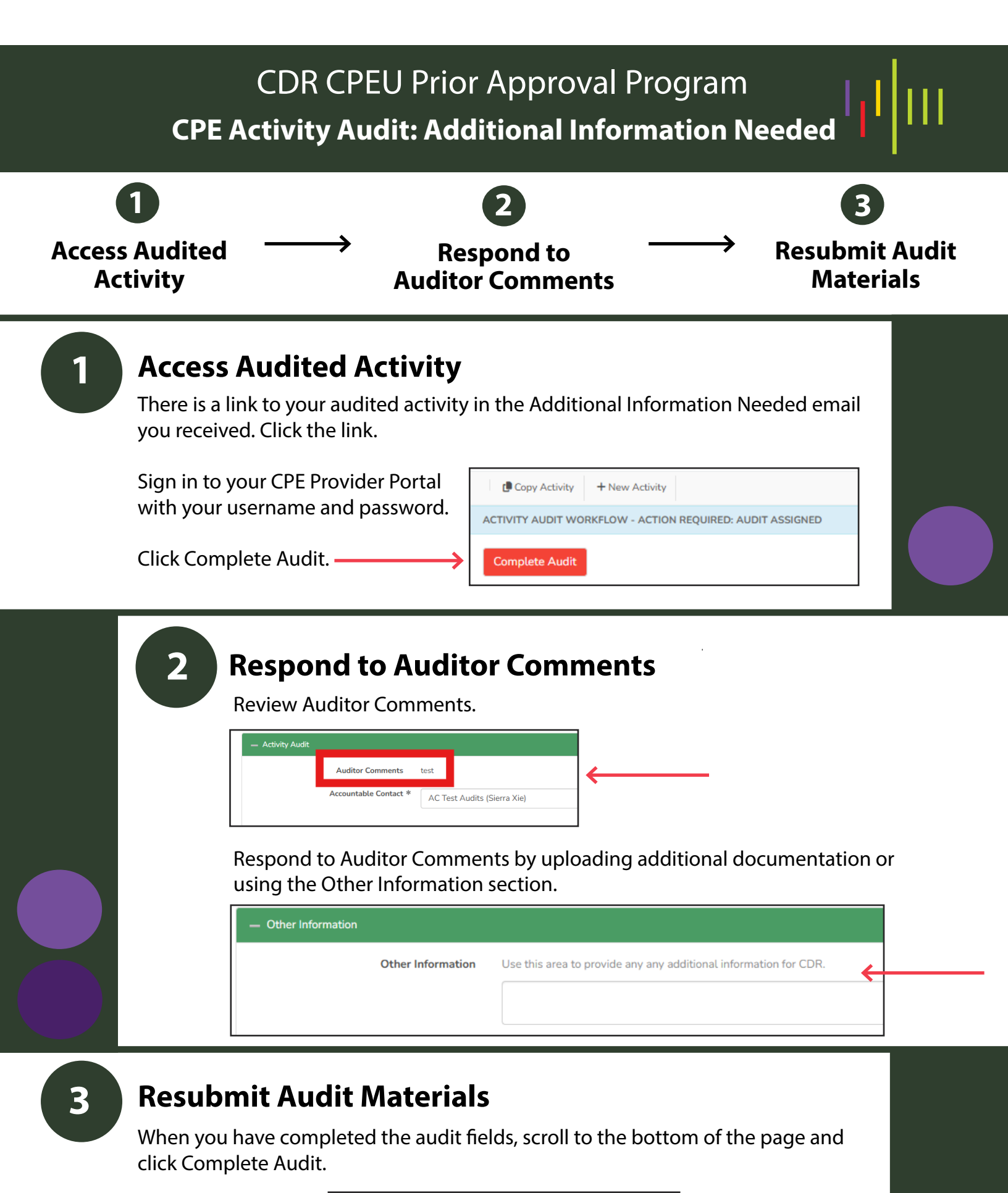

| <b>→</b> | Complete Audit | Save for Later |  |
|----------|----------------|----------------|--|
|          |                |                |  |

To save your progress so that you can finish the audit fields later, click Save for Later.

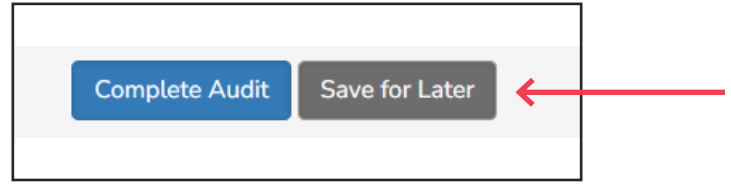

Once you resubmit your audit materials, CDR staff will review your submission. If additional information is required, you will receive an email detailing the information.

You may send questions to priorapproval@eatright.org at any time.

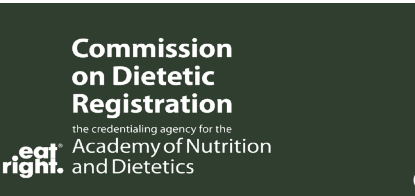